## IBM Tivoli Endpoint Manager V8.2

Deploying a Tivoli Remote Control application server from the IBM Tivoli Endpoint Manager console

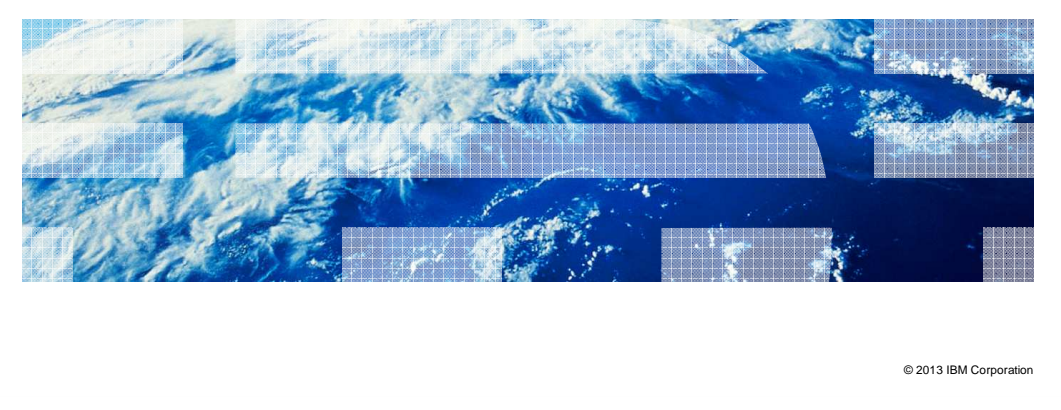

IBM Tivoli<sup>®</sup> Endpoint Manager V8.2, Deploying a Tivoli Remote Control Application Server from the IBM Tivoli Endpoint Manager Console.

IBM

|                                                                                                    | IBM                    |
|----------------------------------------------------------------------------------------------------|------------------------|
| Objectives                                                                                                    |                        |
|                                                                                                    |                        |
| After you complete this training module, you can deploy a Tivoli Remote Control ap server from an IBM Tivoli Endpoint Manager console | plication              |
|                                                                                                    |                        |
|                                                                                                    |                        |
|                                                                                                    |                        |
|                                                                                                    |                        |
|                                                                                                    |                        |
|                                                                                                    |                        |
|                                                                                                    |                        |
| 2 Deploying a Tivoli Remote Control application server from the IBM Tivoli Endpoint Manager console                                   | © 2013 IBM Corporation |

After you complete this module, you can deploy a Tivoli Remote Control Application Server from an IBM Tivoli Endpoint Manager console.

|                                                                                                    | IBM                |
|----------------------------------------------------------------------------------------------------|--------------------|
| Assumptions                                                                                                    |                    |
|                                                                                                    |                    |
|                                                                                                    |                    |
| The following assumptions are made:                                                                                                    |                    |
| <ul> <li>The system is deployed on one server that hosts both the Tivoli Remote Control (TR<br/>application server and the Microsoft SQL Server</li> </ul> | C)                 |
| You use either Microsoft SQL Server 2005 or 2008 R2                                                                                                    |                    |
| You use a clean installation with no previous TRC data                                                                                                    |                    |
|                                                                                                    |                    |
|                                                                                                    |                    |
|                                                                                                    |                    |
|                                                                                                    |                    |
|                                                                                                    |                    |
|                                                                                                    |                    |
|                                                                                                    |                    |
|                                                                                                    |                    |
| 3 Deploying a Tivoli Remote Control application server from the IBM Tivoli Endpoint Manager console                                                        | 13 IBM Corporation |

It is assumed that the deployment is on a single server that hosts both the TRC application server and Microsoft SQL Server. It is also assumed that you have a clean installation with no prior TRC data and that you are using either Microsoft SQL Server 2005 or Microsoft SQL Server 2008 R2.

|                                                                                                    | IBM                    |
|----------------------------------------------------------------------------------------------------|------------------------|
| Server back-end preinstallation tasks                                                                                                    |                        |
|                                                                                                    |                        |
| The convertence which the TPC convertence is deployed must have a Mierce                                                                                                    |                        |
| Server that is installed on it with mixed mode authentication                                                                                                    |                        |
| <ul> <li>You use the as account to establish the data connection between the TRC serv<br/>and the SQL Server software</li> </ul>                                                | er software            |
| <ul> <li>Ensure that the as account is active and the password is set. The sa account ha<br/>privileges by default over all databases that are created in SQL Server</li> </ul> | as all granted         |
|                                                                                                    |                        |
|                                                                                                    |                        |
|                                                                                                    |                        |
|                                                                                                    |                        |
|                                                                                                    |                        |
|                                                                                                    |                        |
| 4 Deploying a Tivoli Remote Control application server from the IBM Tivoli Endpoint Manager console                                                                             | © 2013 IBM Corporation |

Several preinstallation conditions must be verified before you deploy the Tivoli Remote Control software onto a server.

First, SQL Server software must already be installed with mixed mode authentication.

Second, an sa account must already be established for data connections between the TRC Server and the SQL server software applications. The sa account must be active with a valid user name and password, and have default settings which grant privileges over all databases created in SQL server.

|                                                                                                    | IBM                    |
|----------------------------------------------------------------------------------------------------|------------------------|
| Selecting a JDBC driver                                                                                                    |                        |
|                                                                                                    |                        |
| Download the JDBC driver software from Microsoft                                                                                                    |                        |
| <ul> <li>Use the driver to connect the TRC server software to the SQL Server software</li> </ul>                                                                                                    |                        |
| <ul> <li>Microsoft provides these executable files:         <ul> <li>Microsoft SQL Server JDBC Driver 3.0<br/>sqljdbc_3.0.1301.101_enu.exe</li> <li>Microsoft JDBC Driver 4.0 for SQL Server<br/>sqljdbc_4.0.2206.100_enu.exe</li> </ul> </li> </ul> |                        |
| Note: You can use either version, but version 3.0 is preferred                                                                                                    |                        |
|                                                                                                    |                        |
|                                                                                                    |                        |
|                                                                                                    |                        |
| 5 Deploying a Tivoli Remote Control application server from the IBM Tivoli Endpoint Manager console                                                                                                    | © 2013 IBM Corporation |

You can use either JDBC driver shown on the slide, but version 3.0 is preferred.

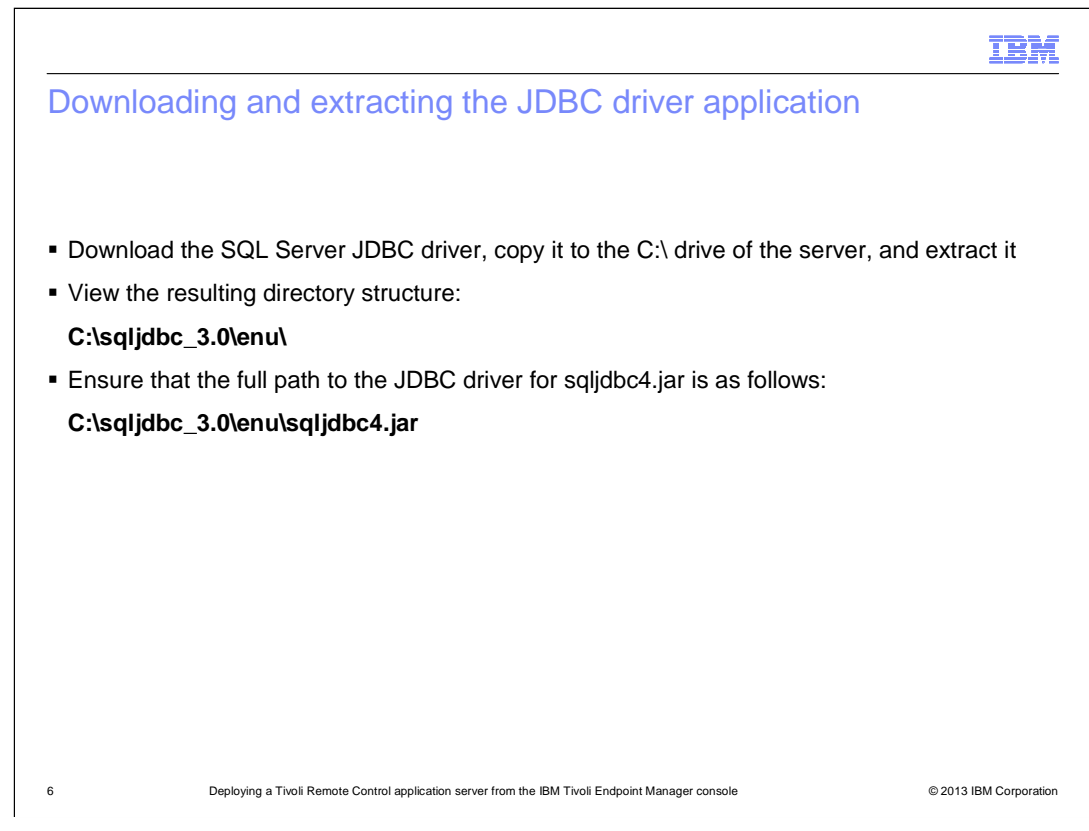

When you download and extract the JDBC driver, the directory structure is C:\sqljdbc\_3.0\enu\, and the full path to the JDBC driver is C:\sqljdbc\_3.0\enu\sqljdbc4.jar.

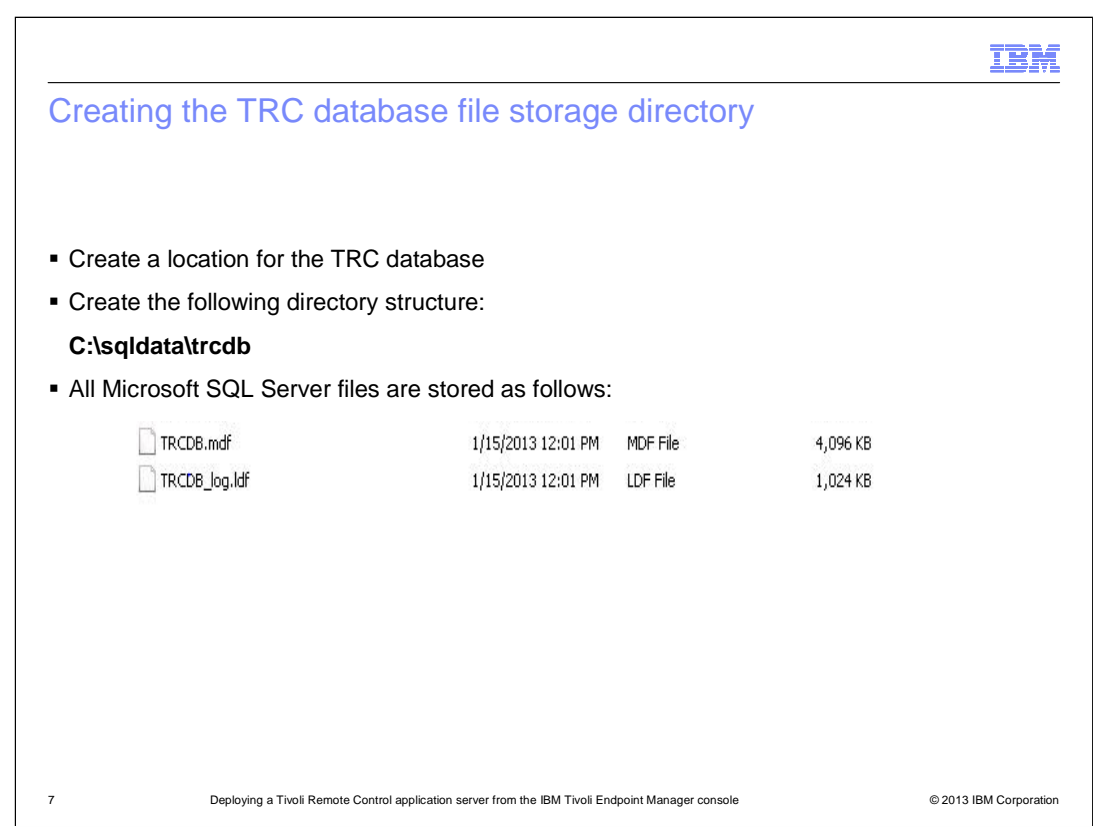

Create the directory **trcdb** for storage of the Microsoft SQL Server local and master data files.

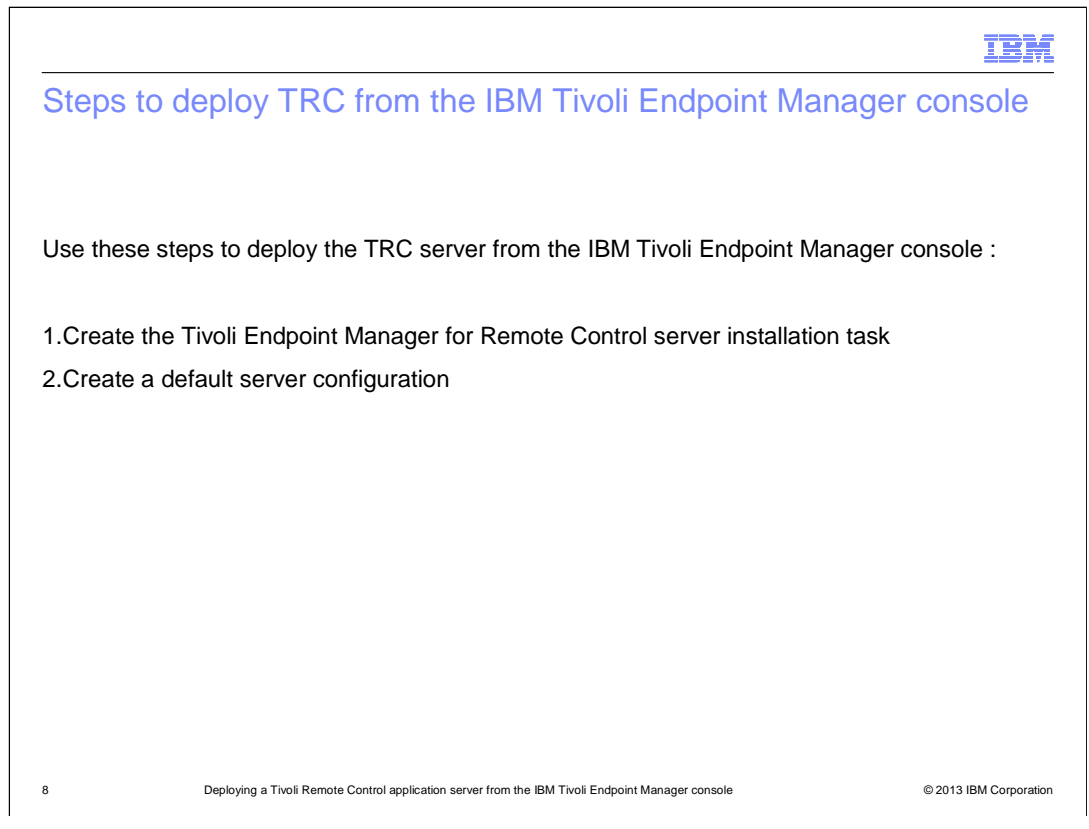

There are two major steps in deploying a TRC server from the IBM Tivoli Endpoint Manager console. First, you create the Tivoli Endpoint Manager for Remote Control Server installation task. Then, you create a default server configuration.

|                                                                                                    | IBM               |
|----------------------------------------------------------------------------------------------------|-------------------|
| Initializing the TRC server installation wizard                                                                                                    |                   |
|                                                                                                    |                   |
|                                                                                                    |                   |
| Log in to IBM Tivoli Endpoint Manager V8.2 and accomplish these tasks:                                                                                                    |                   |
| 1.Locate the Tivoli Endpoint Manager for Remote Control Server Installer Wizard                                                                                                    |                   |
| 2.Initialize the installation wizard                                                                                                    |                   |
| Systems Lifecycle       01         Systems Lifecycle Domain       11         Inventory Management       11         Power Management       11         Microsoft       Microsoft         Trvoit Endpoint Manager for Remote Control Overview       11         Warnings (1)       11         Deployment (16)       11         Windepoint Manager for Remote Control Overview       11         Warnings (20)       11         Trvoit Endpoint Manager for Remote Control Overview       11         Warnings (1)       11         Explorement (16)       11         Windepoint Manager for Remote Control Server Installer Wzard       11         Trvoit Endpoint Manager for Remote Control Server Installer Tasks (8)       12         Remote Control Settings Tasks (12)       12         Analyses (5)       11         Remote Control Settings Tasks (12)       12         Analyses (5)       11         Systems Lifecycle       11 |                   |
| 9 Deploying a Tivoli Remote Control application server from the IBM Tivoli Endpoint Manager console © 201                                                                                                    | 3 IBM Corporation |

Log in to IBM Tivoli Endpoint Manager and locate and start the Remote Control Server installation wizard.

|     |                                                                   |                                            | IBM           |
|-----|-------------------------------------------------------------------|--------------------------------------------|---------------|
| Сс  | onfiguring the TRC server (1 of 3)                                |                                            |               |
|     |                                                                   |                                            |               |
|     |                                                                   |                                            |               |
| Cre | eate the default server configuration with the ir                 | formation listed in the next three tables  |               |
|     | Windows radio button                                              | <selected></selected>                      |               |
|     | Installation Directory                                            | c:\Program files\IBM\Tivoli\TRC\server     |               |
|     | MSSQL 2005/2008 radio button                                      | <selected></selected>                      |               |
|     | Database server address                                           | 127.0.0.1                                  |               |
|     | Port on which to connect to the database                          | 1433                                       |               |
|     | Name of database to use                                           | TRCDB                                      |               |
|     |                                                                   |                                            |               |
|     |                                                                   |                                            |               |
|     |                                                                   |                                            |               |
| 10  | Deploying a Tivoli Remote Control application server from the IBM | Tivoli Endpoint Manager console © 2013 IBI | M Corporation |

To begin configuring the default settings for the Tivoli Remote Control server, set the database server address, database connection port, and database name as shown on the slide. The default installation directory is **C:\Program files\IBM\Tivoli\TRC\server** and both the Windows radio button and the MSSQL radio buttons are selected.

|     |                                                                  |                                           | IBN          |
|-----|------------------------------------------------------------------|-------------------------------------------|--------------|
| Cor | nfiguring the TRC server (2 of 3                                 | )                                         |              |
|     | <u> </u>                                                         | ,<br>,                                    |              |
|     |                                                                  |                                           |              |
|     |                                                                  |                                           |              |
|     |                                                                  |                                           |              |
|     | Database Administrator User ID                                   | sa                                        |              |
|     | Database Administrator password                                  | database password                         |              |
| 1   | Path to the JDBC drivers                                         | C:\sqljdbc_3.0\enu\sqljdbc4.jar           |              |
| i   | if Local, create the database                                    | <selected></selected>                     |              |
| i   | if Local, drop and existing database                             | <selected></selected>                     |              |
| 1   | New database location (existing directory required)              | c:\sqldata\trcdb                          |              |
|     | HTTPS as default setting for Target URL                          | <cleared></cleared>                       |              |
|     | Address of WebSphere <sup>®</sup> server                         | localhost                                 |              |
|     |                                                                  |                                           |              |
|     |                                                                  |                                           |              |
|     |                                                                  |                                           |              |
|     |                                                                  |                                           |              |
|     |                                                                  |                                           |              |
|     | Deploying a Tivoli Remote Control application server from the IB | Il Tivoli Endpoint Manager console © 2013 | IBM Corporat |

On this slide, the default TRC server configuration is displayed for the database administrator user ID and password. The location of the JDBC drivers and database are also shown. You need to make sure to select the **if Local create the database** and the **if Local, drop existing database** options. Also, ensure that the address of the WebSphere server is displayed, and the **HTTPS as Default for the Target URL** option is cleared.

|    |                                                           |                                         | IBM                    |
|----|-----------------------------------------------------------|-----------------------------------------|------------------------|
| Сс | onfiguring the TRC server (3 of                           | f 3)                                    |                        |
|    |                                                           |                                         |                        |
|    |                                                           |                                         |                        |
|    |                                                           |                                         |                        |
|    | Web path of URL                                           | trc                                     |                        |
|    | HTTP port                                                 | 80                                      |                        |
|    | HTTPS port                                                | 443                                     |                        |
|    | Administrator email                                       | Insert email here                       |                        |
|    | Enable FIPS                                               | <cleared></cleared>                     |                        |
|    | Adjust some advanced web parameters                       | <cleared></cleared>                     |                        |
|    |                                                           |                                         |                        |
|    |                                                           |                                         |                        |
|    |                                                           |                                         |                        |
|    |                                                           |                                         |                        |
| 12 | Deploying a Tivoli Remote Control application server from | the IBM Tivoli Endpoint Manager console | © 2013 IBM Corporation |

On this slide, you see the web path URL, HTTP port, HTTPS port, and administrator email. By default, the **Enable FIPS** and **Adjust some advanced web parameters** options are cleared.

| fer comgenerier compre                      |             |                                 |
|---------------------------------------------|-------------|---------------------------------|
|                                             |             |                                 |
| Installation Directory C:\Program Files\IBM | Tivoli\TRC\ | server                          |
| O Derby O DB2 v8.x O DB2 v9.x (             | O MSSQL     | 2000   MSSQL 2005/2008          |
| Database serve                              | er address  | 127.0.0.1                       |
| Port on which to connect to the             | database    | 1433                            |
| Name of the Databa                          | ise to use  | TRCDB                           |
| Database Administra                         | tor Userid  | 59                              |
| Database Administrator                      | Password    | cesare08                        |
| Path to the JDI                             | BC drivers  | c:\sqljdbc_3.0\enu\sqljdbc4.jar |
| If Local, create the                        | database    | x                               |
| If local, drop an existing                  | database    | ×                               |
| New database location (existing directory   | required)   | c:\sqldata\trcdb                |
| HTTPS as Default for Target URL             |             |                                 |
| Address of the WebSphere server             | localho     | st                              |
| Web path of URL                             | trc         |                                 |
| HTTP port                                   | 80          |                                 |
| HTTPS port                                  | 443         |                                 |
| Administrator email                         | francy@     | it.ibm.com                      |
| Enable FIPS                                 |             |                                 |
| Adjust some advanced web parameters         | - <b>-</b>  |                                 |

On this slide, you see an example of the TRC server configuration. The installation directory path in this example is **C:\Program Files\IBM\Tivoli\TRC\server**.

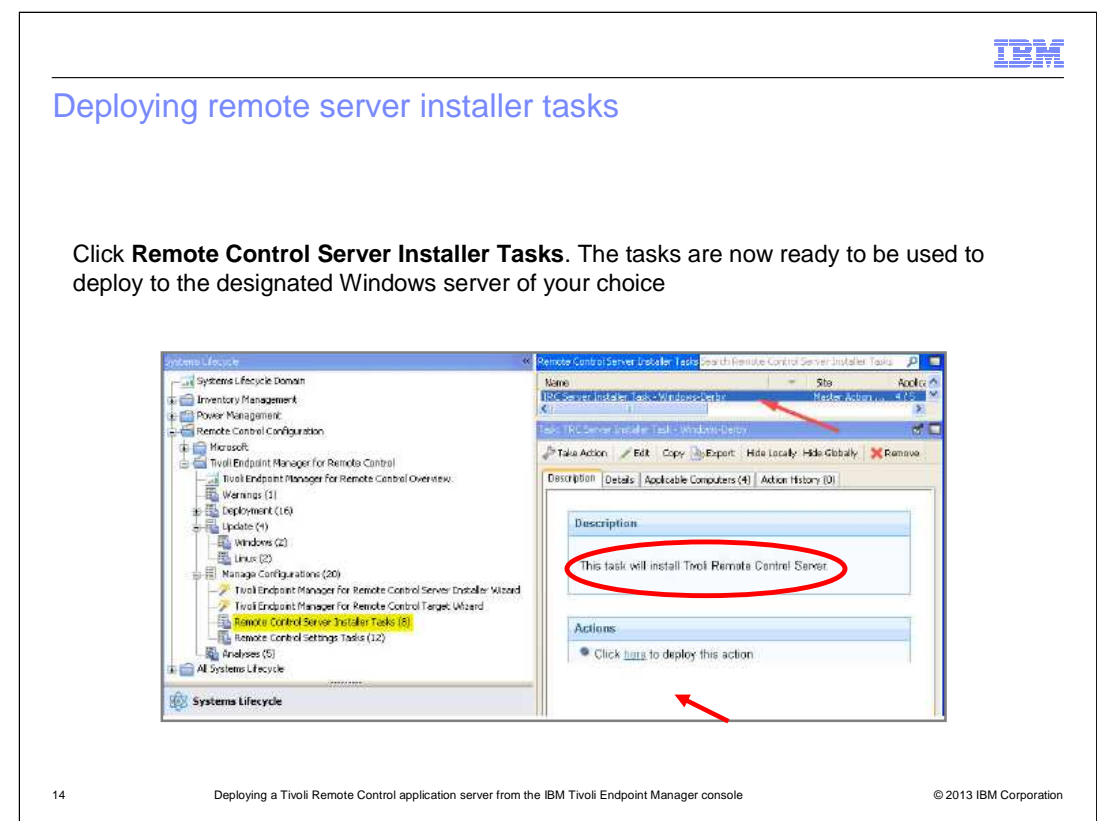

Return to the Systems Lifecycle domain and click **Remote Control Server Installer Tasks**. You can now begin to deploy the tasks to the Windows server of your choice. Click the **here** link under **Actions**.

| I I I I I I I I I I I I I I I I I I I                                                                                            | BM         |
|----------------------------------------------------------------------------------------------------|------------|
| Deploying TRC server using the installation task                                                                                 |            |
|                                                                                                    |            |
|                                                                                                    |            |
| <ul> <li>Install your Tivoli Remote Control server by using the installation task that you configured<br/>and created</li> </ul> | l          |
| <ul> <li>Deploy this task and wait for its completion</li> </ul>                                                                 |            |
|                                                                                                    |            |
|                                                                                                    |            |
|                                                                                                    |            |
|                                                                                                    |            |
|                                                                                                    |            |
|                                                                                                    |            |
|                                                                                                    |            |
| 15 Deploying a Tivoli Remote Control application server from the IBM Tivoli Endpoint Manager console © 2013 IBM Cr               | orporation |

Install your Tivoli Remote Control Server by using the installation task that you configured and created, and then deploy the task and wait for completion.

|                                        |                                                                                                | IBM                    |
|----------------------------------------|------------------------------------------------------------------------------------------------|------------------------|
| Summary                                |                                                                                                |                        |
|                                        |                                                                                                |                        |
| Now that you have a Server from an IBM | completed this training module, you can deploy a Tivoli Remote Tivoli Endpoint Manager console | Control                |
|                                        |                                                                                                |                        |
|                                        |                                                                                                |                        |
|                                        |                                                                                                |                        |
|                                        |                                                                                                |                        |
|                                        |                                                                                                |                        |
|                                        |                                                                                                |                        |
| 16 Deploying                           | a Tivoli Remote Control application server from the IBM Tivoli Endpoint Manager console        | © 2013 IBM Corporation |

Now that you have completed this training module, you can deploy a Tivoli Remote Control Server from an IBM Tivoli Endpoint Manager console.

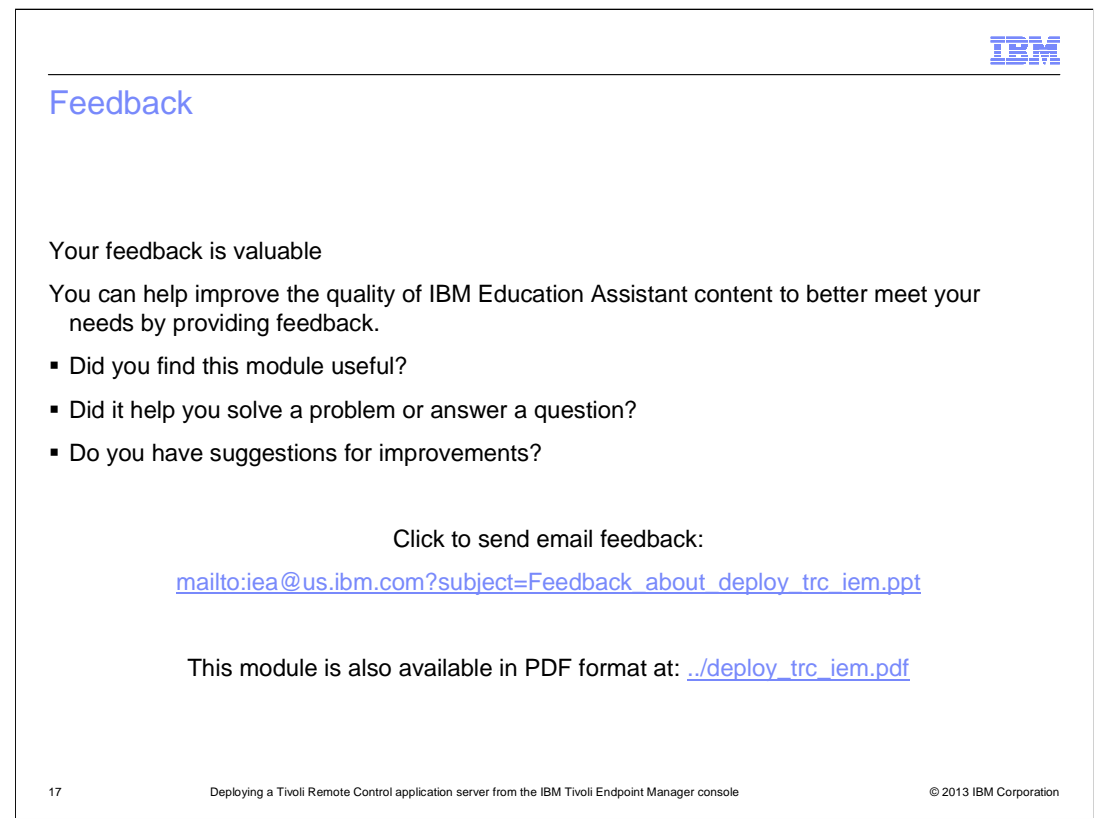

You can help improve the quality of IBM Education Assistant content by providing feedback.

## Trademarks, disclaimer, and copyright information

IBM, the IBM logo, ibm.com, Tivoli, and WebSphere are trademarks or registered trademarks of International Business Machines Corp., registered in many jurisdictions worldwide. Other product and service names might be trademarks of IBM or other companies. A current list of other IBM trademarks is available on the web at "Copyright and trademark information" at http://www.ibm.com/legal/copytrade.shtml

Microsoft, Windows, and the Windows logo are registered trademarks of Microsoft Corporation in the United States, other countries, or both.

Other company, product, or service names may be trademarks or service marks of others.

THE INFORMATION CONTAINED IN THIS PRESENTATION IS PROVIDED FOR INFORMATIONAL PURPOSES ONLY. WHILE EFFORTS WERE MADE TO VERIFY THE COMPLETENESS AND ACCURACY OF THE INFORMATION CONTAINED IN THIS PRESENTATION, IT IS PROVIDED "AS IS" WITHOUT WARRANTY OF ANY KIND, EXPRESS OR IMPLIED. IN ADDITION, THIS INFORMATION IS BASED ON IBM'S CURRENT PRODUCT PLANS AND STRATEGY, WHICH ARE SUBJECT TO CHANGE BY IBM WITHOUT NOTICE. IBM SHALL NOT BE RESPONSIBLE FOR ANY DAMAGES ARISING OUT OF THE USE OF, OR OTHERWISE RELATED TO, THIS PRESENTATION OR ANY OTHER DOCUMENTATION. NOTHING CONTAINED IN THIS PRESENTATION IS INTENDED TO, NOR SHALL HAVE THE EFFECT OF, CREATING ANY WARRANTIES OR REPRESENTATIONS FROM IBM (OR ITS SUPPLIERS OR LICENSORS), OR ALTERING THE TERMS AND CONDITIONS OF ANY AGREEMENT OR LICENSE GOVERNING THE USE OF IBM PRODUCTS OR SOFTWARE.

© Copyright International Business Machines Corporation 2013. All rights reserved.

18

© 2013 IBM Corporation

IEM